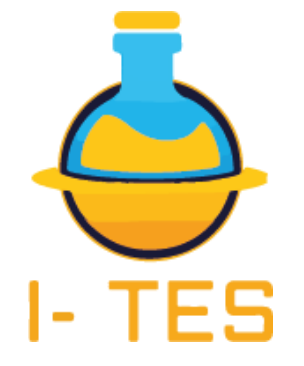

# MANUAL PENGGUNA SISTEM i-TES

SEKSYEN IT, MAKMAL KESIHATAN AWAM KEBANGSAAN JUN 2023

#### **MODUL PENGGUNA (PIHAK SYARIKAT)**

#### Pendaftaran Baru

1. Membuka halaman pertama https://mkak-apps.moh.gov.my/ites/

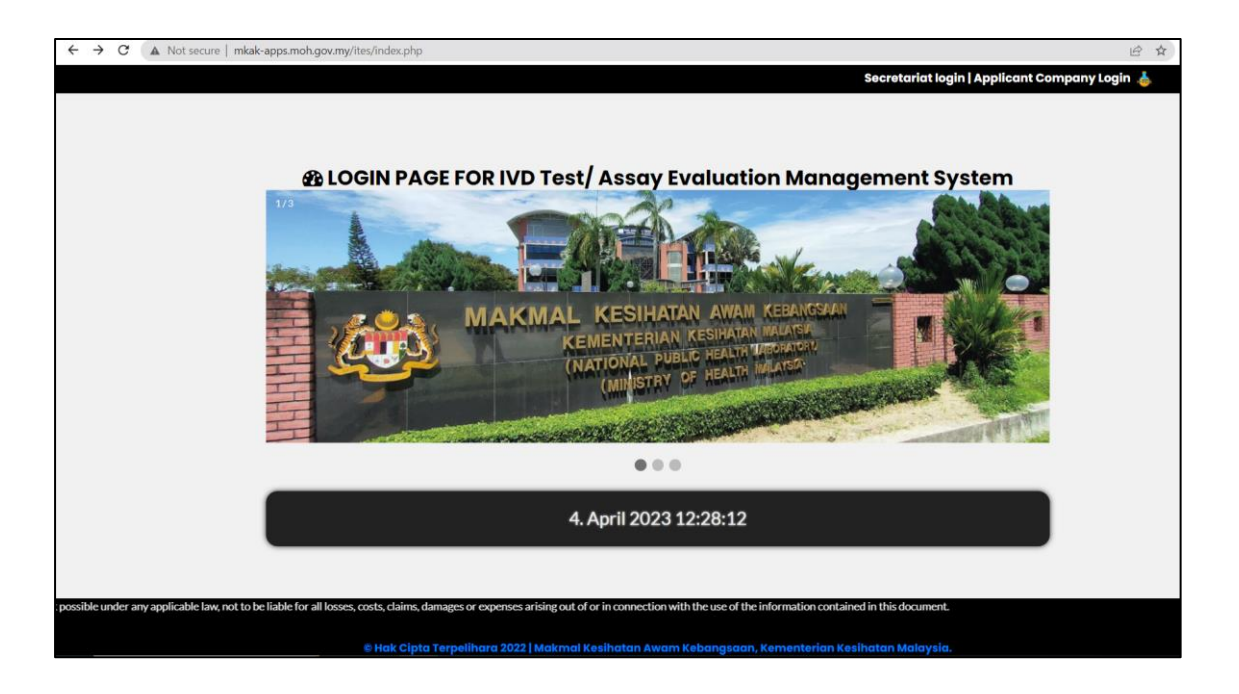

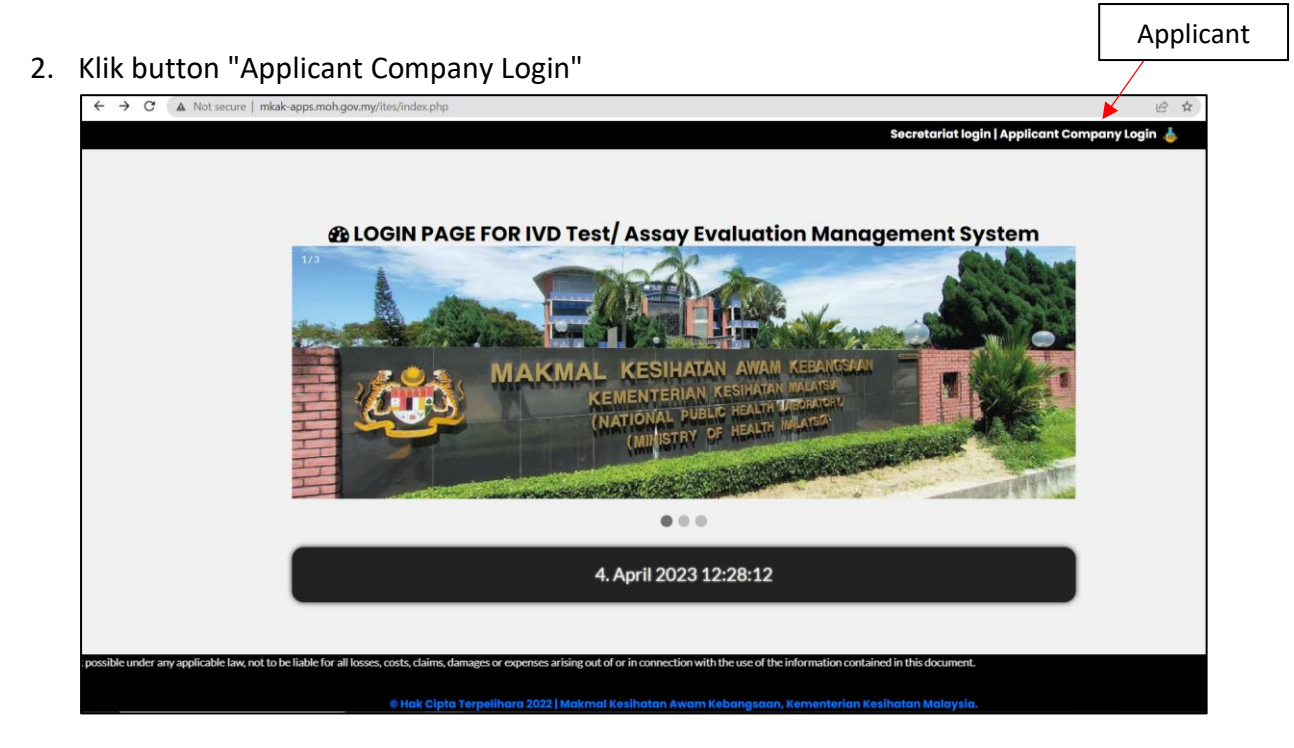

# 3. Klik "Register as applicant"

| Not secure   mkak-apps.moh.gov.my/ites/login.php |                                 |                                |                       |
|--------------------------------------------------|---------------------------------|--------------------------------|-----------------------|
|                                                  | 2                               | 5                              |                       |
|                                                  | - ]                             | ES                             |                       |
|                                                  |                                 |                                |                       |
|                                                  |                                 |                                |                       |
|                                                  |                                 |                                |                       |
|                                                  | Username                        | ደ                              |                       |
|                                                  | Password                        | ۲                              |                       |
|                                                  | Remember Me                     | Forgot Password?               | Register as applicant |
|                                                  | LOGI                            | $in \rightarrow$               |                       |
|                                                  | <u>Register c</u><br>Go to Secr | as applicant<br>retariat Panel |                       |

4. Isikan maklumat pendaftaran pengguna dan maklumat "login"

| ← → C (▲ Not secure   mkak-apps.moh.gov.my/ites/register.php |                                             | 아 🖄 🌣 🖬 🦉 |
|--------------------------------------------------------------|---------------------------------------------|-----------|
| Register<br>Please fill in this form to create an account.   |                                             | ×         |
| Client Detail<br>Client Name*                                | Login Detail<br>Username*<br>Enter Username |           |
| Contact Number*                                              | Password*<br>Enter Password                 | Ø         |
| Email*<br>Enter Email                                        | Confirm Password                            | ۲         |
| Company Name*<br>Enter Company Name                          |                                             |           |
| Company Address Enter Company Address                        |                                             |           |
|                                                              |                                             |           |

# 5. Klik Butang "Register"

| ← → C ▲ Not secure   mkak-apps.moh.gov.my/ites/register.php |                   | or 12 1 |   | 1 |
|-------------------------------------------------------------|-------------------|---------|---|---|
|                                                             |                   |         |   |   |
|                                                             | Login Detail      |         |   |   |
| <u>Client Detail</u>                                        |                   |         |   |   |
| Client Name*                                                | Username*         |         |   |   |
| Enter Name                                                  | Enter Username    |         |   |   |
| Contact Number*                                             | Password*         |         |   | _ |
| Enler Contact Number                                        | Enter Password    |         | ; | R |
| Email*                                                      | Confirm Password* |         |   | _ |
| Enter Email                                                 | Confirm Password  |         | • | ۲ |
| Company Name*                                               |                   |         |   |   |
| Enter Company Name                                          |                   |         |   |   |
| Company Address*                                            | Desister          |         |   |   |
| Enter Company Address                                       | Register          |         |   |   |
|                                                             |                   |         |   |   |
| By creating an account you agree to our Terms & Privacy.    |                   |         |   |   |
| Ro                                                          | ister             |         |   |   |

# 6. "Registration complete" akan dipaparkan.

| mkak apps mob gov my savs |    |
|---------------------------|----|
| Registration complete     |    |
|                           | ОК |
|                           |    |

#### Log masuk Pengguna

1. Masukkan "Username" dan kata laluan yang sah. Borang orang "Application for Registration" akan dipaparkan. Klik Login.

|                                | 5                     |  |  |  |
|--------------------------------|-----------------------|--|--|--|
|                                |                       |  |  |  |
| - 9 W 9 W. N. MILLING PATRICIP |                       |  |  |  |
| Username<br>test               | æ                     |  |  |  |
| Password                       | ۲                     |  |  |  |
| Remember Me                    | Forgot Password?      |  |  |  |
|                                |                       |  |  |  |
| Register as a<br>Go to Secreta | oplicant<br>iat Panel |  |  |  |

## Mendaftar permohonan Test/ Assay Evaluation

1. Isikan permohonan permohonan IVD/ Test Assay. Notifikasi melalui email akan dihantarkan kepada pihak sekretariat dan pengguna. Klik butang "Submit".

| → C 🔺 Not secure   mkak-apps.moh.go | ov.my/ites/employees/leave.php            |                       |                                    | @ ☆ | • |
|-------------------------------------|-------------------------------------------|-----------------------|------------------------------------|-----|---|
| I- TES                              | MDA Letter, <b>If yes applicable tick</b> |                       |                                    |     |   |
|                                     | Product Name*                             |                       | Purpose of Test/ Assay Evaluation* |     |   |
| 오 Application                       |                                           |                       |                                    | ~   |   |
| View My Application<br>History      | Manufacturer*                             |                       | Manufacturing Date                 |     |   |
|                                     |                                           |                       | dd/mm/yyyy                         | •   |   |
| ➔ Update Your Profile               |                                           | Please fill o         | ut this field.                     |     |   |
|                                     | Type of Test*                             |                       | Intended Use of Test Kit*          |     |   |
|                                     |                                           | ~                     |                                    | ~   |   |
|                                     | Analyzer Required. If yes please tick 🗆   |                       |                                    |     |   |
|                                     | Expiry Date*                              |                       | Sample Type*                       |     |   |
|                                     | 07/06/2022                                |                       | Click here to select any           | \$  |   |
|                                     | Lot Number*                               |                       | Number of Test per Kit*            |     |   |
|                                     |                                           |                       | Eg: 50 Test per Kit                |     |   |
|                                     | Identifier/ REF/ Batch/ Ref No*           |                       | Recommended Storage Conditions*    |     |   |
|                                     |                                           |                       |                                    | ~   |   |
|                                     | Test Controls Provided*                   | Calibrators Provided* | Consumables Provided*              |     |   |

2. Permohonan Test Assay/ Evaluation. "Your application has been applied, Thank You." akan dipaparkan.

## Paparan Sejarah Permohonan

1. Klik butang "View my Application History". Paparan sejarah permohonan dipaparkan.

| ← → C ▲ Not secure   mkak-ap   | ps.moh.gov.my | /ites/employees/applic | ation-history.php |                       |                 |                          |                   | ie 🛧 🗖 🦉                |
|--------------------------------|---------------|------------------------|-------------------|-----------------------|-----------------|--------------------------|-------------------|-------------------------|
|                                | ×             |                        |                   |                       |                 |                          |                   | $\otimes$               |
| 요 Apply Test Kit               | Му Ар         | plication Hist         | ory               |                       |                 |                          |                   | johnny v                |
| View My Application<br>History |               |                        |                   |                       |                 |                          |                   | _                       |
| ➔ Update Your Profile          | Applie        | cation History Tab     | le                |                       |                 |                          |                   |                         |
|                                | S.N           | REFERENCE ID           | PRODUCT NAME      | SAMPLE TYPE           | APPLIED ON      | CURRENT STATUS           | MESSAGE           |                         |
|                                | 1             | ITES/2023/0052         | sdad              | Lung Tissue           | 2023-03-28      | Pending 🔅                | please upload IFU | View Details Upload IFU |
|                                | 2             | ITES/2023/0046         | test              | Breath                | 2023-02-08      | Pending 🔅                | testing           | View Details Upload IFU |
|                                |               |                        |                   |                       |                 |                          |                   |                         |
|                                |               |                        |                   |                       |                 |                          |                   |                         |
|                                |               |                        |                   |                       |                 |                          |                   |                         |
|                                |               |                        |                   |                       |                 |                          |                   |                         |
|                                |               |                        |                   |                       |                 |                          |                   |                         |
|                                |               |                        |                   |                       |                 |                          |                   |                         |
|                                |               |                        |                   |                       |                 |                          |                   |                         |
|                                |               |                        | © 2               | 023   Test Kit Evalua | tion Management | System in PHP   Develope | ed By MKAK        |                         |

2. Paparan butang "View Details" dan "Upload IFU" dipaparkan.

| ← → C ▲ Not secure   mkak-ap | pps.moh.gov.my         | y/ites/employees/appli | ation-history.php |                       |                 |                          |                   | ie 🖈 🗖                  |  |
|------------------------------|------------------------|------------------------|-------------------|-----------------------|-----------------|--------------------------|-------------------|-------------------------|--|
|                              | ×                      |                        |                   |                       |                 |                          |                   | $\otimes$               |  |
| 🖉 Apply Test Kit             | My Application History |                        |                   |                       |                 |                          |                   |                         |  |
| History                      |                        |                        |                   |                       |                 |                          |                   |                         |  |
| Update Your Profile          | Appli                  | cation History Tab     | le                |                       |                 |                          |                   |                         |  |
|                              | S.N                    | REFERENCE ID           | PRODUCT NAME      | SAMPLE TYPE           | APPLIED ON      | CURRENT STATUS           | MESSAGE           |                         |  |
|                              | 1                      | ITES/2023/0052         | sdad              | Lung Tissue           | 2023-03-28      | Pending 🔅                | please upload IFU | View Details Upload IFU |  |
|                              | 2                      | ITES/2023/0046         | test              | Breath                | 2023-02-08      | Pending 🔿                | testing           | View Details Upload IFU |  |
|                              |                        |                        |                   |                       |                 |                          |                   | 1                       |  |
|                              |                        |                        |                   |                       |                 |                          |                   |                         |  |
|                              |                        |                        |                   |                       |                 |                          | N                 | Melihat semula          |  |
|                              |                        |                        |                   |                       |                 |                          |                   | permohonan              |  |
|                              |                        |                        |                   |                       |                 |                          |                   |                         |  |
|                              |                        |                        |                   |                       |                 |                          |                   |                         |  |
|                              |                        |                        |                   |                       |                 |                          |                   |                         |  |
|                              |                        |                        | © 2               | 023   Test Kit Evalua | tion Management | System in PHP   Develope | ed By MKAK        |                         |  |

## Muat naik dokumen sokongan (Upload IFU)

1. Klik butang "Upload IFU" di halaman sejarah permohonan. Halaman upload IFU dipaparkan.

| ← → C ▲ Not secure   mkak-app  | os.moh.gov.my | /ites/employees/applic | ation-history.php |                       |                   |                          |                  | 년 🖈 🛛 🧍 :                 |
|--------------------------------|---------------|------------------------|-------------------|-----------------------|-------------------|--------------------------|------------------|---------------------------|
|                                | ×             |                        |                   |                       |                   |                          |                  | $\simeq$                  |
| Apply Test Kit                 | Му Ар         | johnny v               |                   |                       |                   |                          |                  |                           |
| View My Application<br>History |               |                        |                   |                       |                   |                          |                  | _                         |
| Update Your Profile            | Applic        | ation History Tab      | le                |                       |                   |                          |                  |                           |
|                                | S.N           | REFERENCE ID           | PRODUCT NAME      | SAMPLE TYPE           | APPLIED ON        | CURRENT STATUS           | MESSAGE          |                           |
|                                | 1             | ITES/2023/0052         | sdad              | Lung Tissue           | 2023-03-28        | Pending 🔿                | please upload IF | U View Details Upload IFU |
|                                | 2             | ITES/2023/0046         | test              | Breath                | 2023-02-08        | Pending ()               | testing          | View Details Upload IFU   |
|                                |               |                        |                   |                       |                   |                          |                  |                           |
|                                |               |                        |                   |                       |                   |                          |                  |                           |
|                                |               |                        |                   |                       |                   |                          | K                | muat naik                 |
|                                |               |                        |                   |                       |                   |                          |                  | dokumen IFU               |
|                                |               |                        |                   |                       |                   |                          |                  |                           |
|                                |               |                        | © 2               | 023   Test Kit Evalua | tion Management S | System in PHP   Develope | d By MKAK        |                           |

2. "Upload" dokumen tambahan. Fail yang di "upload" muncul di table "Upload IFU".

| ← → C ▲ Not secure   mkak-apps.moh.gov.my/ | ites/employees/ud.php?leave | id=249                           |  |
|--------------------------------------------|-----------------------------|----------------------------------|--|
| BACK                                       |                             |                                  |  |
|                                            | Upload IFU                  |                                  |  |
|                                            |                             | Choose File 05-01-2023-tat 2.txt |  |
|                                            | File                        | Action                           |  |
|                                            |                             |                                  |  |
|                                            |                             |                                  |  |
|                                            |                             |                                  |  |
|                                            |                             |                                  |  |
|                                            |                             |                                  |  |

- 3. Muat turun dokumen yang telah di "upload". Fail berjaya dimuat turun semula.
- 4. Membuang dokumen tambahan. Dokumen tambahan dibuangkan di dalam server dan di "table database".

| BACK  |                              |                   |
|-------|------------------------------|-------------------|
| Uplo  | load IFU                     |                   |
|       | Choose File No file chosen   | Upload            |
| File  |                              | Action            |
| 04-04 | 04-2023-05-01-2023-tat 2.txt | Download 💼 Delete |
|       |                              |                   |
|       |                              |                   |

# Kemaskini profil pengguna

1. Klik butang "View Profile". Paparan halaman "My Profile" dipaparkan.

|                                            | ×      |                    |              |             |                   |                |                   |                                     | X                  |
|--------------------------------------------|--------|--------------------|--------------|-------------|-------------------|----------------|-------------------|-------------------------------------|--------------------|
| Apply Test Kit Usew My Application History | Му Ар  | plication Hist     | ory          |             | Kemask<br>profile | kini           |                   |                                     | Johnny<br>johnny ~ |
| Update Your Profile                        | Applic | cation History Tab | le           |             |                   |                |                   | View Profile<br>Password<br>Log Out | e                  |
|                                            | S.N    | REFERENCE ID       | PRODUCT NAME | SAMPLE TYPE | APPLIED ON        | CURRENT STATUS | MESSAGE           |                                     |                    |
|                                            | 1      | ITES/2023/0052     | sdad         | Lung Tissue | 2023-03-28        | Pending ①      | please upload IFU | View Details                        | Upload IFU         |
|                                            | 2      | ITES/2023/0046     | test         | Breath      | 2023-02-08        | Pending 🔅      | testing           | View Details                        | Upload IFU         |
|                                            |        |                    |              |             |                   |                |                   |                                     |                    |

- 2. Isikan maklumat yang hendak diubah.
- 3. Klik butang "Make Changes". Maklumat akan dikemaskini.

| I- TES                | Update My Profile                                                     |  |
|-----------------------|-----------------------------------------------------------------------|--|
| Apply Test Kit        | Please make changes on the form below in order to update your profile |  |
| View My Application   | Contact Person                                                        |  |
| History               | Email                                                                 |  |
| → Update Your Profile |                                                                       |  |
|                       | Contact Number                                                        |  |
|                       | Username                                                              |  |
|                       | johnny                                                                |  |
|                       | Address                                                               |  |
|                       | Company Name                                                          |  |
|                       | Sompany (1987)                                                        |  |
|                       |                                                                       |  |

| Buat p | erubahan |
|--------|----------|
|--------|----------|

#### **Reset Password**

1. Tekan butang berwarna ungu. Paparan halaman "Password" dipaparkan.

| 🕚 (4) Whiti 🗙   🚕 localhoi 🗙   🔝 Dynar          | mi x   G insert v. x   🖬 SQLUF x   🖸 Sign Up x   M Inbox i x   🐵 How to x   🕲 änbsp x 👍 i-Tes x G detail i x   🗖 (20 + x | + ~ - a ×                        |
|-------------------------------------------------|----------------------------------------------------------------------------------------------------|----------------------------------|
| ← → C ▲ Not secure   mkak-app                   | os.moh.gov.my/ites/employees/my-profile.php                                                                              | 🖻 🏠 🗊 🗖 🛔 :                      |
| I- TES<br>MINIMU POLE VIENT                     | ×                                                                                                    | ×                                |
| 온 Apply Test Kit                                | My Profile                                                                                                    | Johnny<br>johnny ~               |
| View My Application                             |                                                                                                    | View Profile                     |
| History                                         | Hadata Ma Dardla                                                                                                    | Password                         |
| Update Your Profile                             | Update My Profile                                                                                                    | rog our                          |
|                                                 | Please make changes on the form below in order to update your profile                                                    |                                  |
|                                                 | Contact Person                                                                                                    |                                  |
|                                                 | Johnny                                                                                                    |                                  |
|                                                 | Email                                                                                                    |                                  |
|                                                 | mijamkak@gmail.com                                                                                                    |                                  |
|                                                 | Contact Number                                                                                                    |                                  |
|                                                 | 7854785477                                                                                                    |                                  |
|                                                 | Username                                                                                                    |                                  |
|                                                 | johnny                                                                                                    |                                  |
|                                                 | Address                                                                                                    |                                  |
| mkak-apps.moh.gov.my/ites/employees/change-past | sword-employee.php ) Smith Drive                                                                                         | 2012 84                          |
| 🛨 🔎 Type here to search                         | 🥪 🖉 🦓 🔚 🎯 🖻 📴 🖉 🚱 🦛 🗰 👘                                                                                                  | ∧ □ ↓ → ENG 223 PM<br>4/4/2023 2 |

#### 2. Klik butang sub menu "Password".

|                                | ×                                                                                       | ×                        |
|--------------------------------|-----------------------------------------------------------------------------------------|--------------------------|
| 🚊 Apply Test Kit               | My Profile                                                                              | Johnny v                 |
| View My Application<br>History |                                                                                         | View Profile<br>Password |
| ➔ Update Your Profile          | Update My Profile Please make changes on the form below in order to update your profile | Log Out                  |
|                                | Contact Person                                                                          |                          |

- 3. Masukkan "Password" sedia ada.
- 4. Isikan "Password" baru.
- 5. Tekan butang "Change Password". "Your Password Has Been Updated." Dipaparkan.

|                       | Change Current Password Password Fields                                  | Johnny<br>johnny v |
|-----------------------|--------------------------------------------------------------------------|--------------------|
|                       |                                                                          |                    |
| ➔ Update Your Profile | Change Password Please fill up the form to change your current password. |                    |
|                       | Existing Password                                                        |                    |
|                       | New Password                                                             |                    |
|                       | Confirm Directored                                                       |                    |
|                       | CONTRACTOR                                                               |                    |
|                       | CHANGE PASSWORD                                                          |                    |

#### Mengemaskini harga caj bayaran penilaian

1. Klik butang "Payment Charges". Jika pemohon setuju, paparan mesej "Thank you, you agreed with the price charges." akan dipaparkan.

| ← → C ▲ Not secure   mkak-app  | s.moh.gov.m            | <b>y</b> /ites/employees/ap | plication-history.pl | np             |                  |                   |                      |                             | ଓ ☆ ₹ □          | ۱            | : |
|--------------------------------|------------------------|-----------------------------|----------------------|----------------|------------------|-------------------|----------------------|-----------------------------|------------------|--------------|---|
|                                | ×                      |                             |                      |                |                  |                   |                      |                             |                  | $\mathbb{N}$ | Î |
| 요 Apply Test Kit               | My Application History |                             |                      |                |                  |                   |                      |                             | Johnny<br>johnny |              |   |
| View My Application<br>History |                        |                             |                      |                |                  |                   |                      |                             |                  |              |   |
| Update Your Profile            | Appl                   | ication History             | Table                |                |                  |                   |                      |                             |                  |              |   |
|                                | S.N                    | REFERENCE<br>ID             | PRODUCT<br>NAME      | SAMPLE<br>TYPE | APPLIED<br>ON    | CURRENT<br>STATUS | MESSAGE              |                             |                  |              |   |
|                                | 1                      | ITES/2023/0052              | sdad                 | Lung Tissue    | 2023-03-28       | Complete 🗹        | please upload<br>IFU | View Details Payment Charge | s Test Report    |              |   |
|                                | 2                      | ITES/2023/0046              | test                 | Breath         | 2023-02-08       | Pending 🗇         | testing              | View Details Upload         | 1 IFJ            |              |   |
|                                |                        |                             |                      |                |                  |                   |                      |                             |                  |              |   |
|                                |                        |                             |                      |                |                  |                   |                      |                             |                  |              |   |
|                                |                        |                             |                      |                |                  |                   |                      |                             |                  |              |   |
|                                |                        |                             |                      |                |                  |                   |                      |                             |                  |              |   |
|                                |                        |                             |                      |                |                  |                   |                      |                             |                  |              |   |
|                                |                        |                             |                      | © 2023   Tes   | t Kit Evaluation | Management Syste  | m in PHP   Develope  | d By MKAK                   |                  |              |   |

2. Klik butang "Accept Charges". Jika pemohon tidak setuju, paparan mesej "Thank you, your application has been declined" akan dipaparkan.

|                        |                                                                                      |                                                                            | Nama Pemohon:             |                 | Syarikat:                                |              |               |  |
|------------------------|--------------------------------------------------------------------------------------|----------------------------------------------------------------------------|---------------------------|-----------------|------------------------------------------|--------------|---------------|--|
| I- TES 🧘               |                                                                                      |                                                                            | Requestor Name            | Johnny          | Company:                                 | Amani Sdn Bh | d             |  |
| BATKINAL PUBLIC HEATH, |                                                                                      |                                                                            |                           |                 |                                          | 7854785477   |               |  |
|                        |                                                                                      |                                                                            | Nama Kit Uiian:           |                 | Tel/ Emel:                               | mijamkak@gn  | nail.com      |  |
|                        |                                                                                      |                                                                            | Test Kit Name:            | sdad            |                                          | ,            |               |  |
| 🙎 Apply Test Kit       |                                                                                      |                                                                            |                           |                 |                                          |              |               |  |
| _                      | 1                                                                                    | Popilaian Kit                                                              |                           |                 |                                          |              |               |  |
| View My Application    |                                                                                      | Valuation Test                                                             | k/i+                      |                 |                                          |              |               |  |
| History                |                                                                                      | valuation rest                                                             | Γ\n                       |                 |                                          |              |               |  |
| A Lindete Veur Brefile |                                                                                      | Bil Teet                                                                   | Kaedah                    | Caj/ Ujian (RM) | Total Number of Kit/                     |              | Subtotal (RM) |  |
|                        | n i i i i i i i i i i i i i i i i i i i                                              | Test                                                                       | Metriod                   | charge/ rest    | Bilangan Kit                             |              |               |  |
|                        |                                                                                      | Donoron                                                                    |                           |                 |                                          |              |               |  |
|                        |                                                                                      | Paparan                                                                    |                           |                 |                                          |              |               |  |
|                        |                                                                                      | "Donun                                                                     |                           |                 |                                          |              | 1000          |  |
|                        | IC                                                                                   | Popup                                                                      |                           |                 |                                          |              |               |  |
| _                      |                                                                                      | Μοςςοσο                                                                    | <i>"</i> h                |                 |                                          |              | Total: RM     |  |
|                        | TERMS AND CONDITIONS                                                                 | wiessage                                                                   | ¢                         |                 |                                          |              | Total. Tan    |  |
|                        |                                                                                      |                                                                            |                           |                 |                                          |              |               |  |
|                        | Please click agre                                                                    | ee if you agree with price given.                                          | Dikel                     | uarkan oleh:    | Diterima oleh:                           |              |               |  |
|                        | <ol> <li>The official invoice will give<br/>when the kits will be sent to</li> </ol> | ven after 3 working days. Please<br>to MKAK for further arrangement        | e inform                  | d by:           | Received by:                             |              |               |  |
|                        |                                                                                      |                                                                            |                           |                 |                                          |              |               |  |
|                        | Z. Quantity:<br>Total Number of kits mu                                              | ust be submitted for each bra                                              | nd plus                   | V Name:         | Nama/ Name:                              |              |               |  |
|                        | another 20 kits required in<br>will not be returned. Balan                           | n case of troubleshooting. All tes<br>noe, if any, will be disposed accord | ts given<br>dingly Tarikh | V Date:         | Tarikh/ Date:                            |              |               |  |
|                        | 3 Decements                                                                          | ,                                                                          |                           |                 |                                          |              |               |  |
|                        | Payment and submission                                                               | of the test kit must be done w                                             | ithin 14                  |                 | PRINT                                    |              |               |  |
|                        | days after the official in<br>evaluation process. Failure                            | voice is issued, in order to s<br>to do so, will lead to cancellation      | tart the                  |                 | ide 1971 he dae flaft nide) hefere eriet |              |               |  |
|                        | request.                                                                             |                                                                            |                           | 0               | ck X button(iert side) before print      |              |               |  |
|                        | 4. Full payment shall be m                                                           | nade using BANK DRAFT pay                                                  | able on                   |                 |                                          |              |               |  |
|                        | test is submitted to MKAK                                                            | or ministry or Health Malaysia a<br>All services are NON-REFUND/           | ABLE                      |                 | ACCEPT CHARGES                           |              |               |  |
|                        | 0.1                                                                                  | 0.84                                                                       |                           |                 |                                          |              |               |  |
|                        | U AI                                                                                 | gree Ulsagree                                                              |                           |                 | ▼ ▼                                      |              |               |  |
|                        |                                                                                      |                                                                            |                           |                 |                                          |              |               |  |
|                        |                                                                                      | Close                                                                      | Submit                    |                 |                                          |              |               |  |
| L                      |                                                                                      |                                                                            |                           |                 |                                          |              |               |  |

- 3. Terma dan syarat untuk penerimaan harga penilaian dipaparkan. Pihak syarikat perlu memilih untuk setuju atau tidak setuju. Jika setuju, maklumat permohonan akan dihantar melalui emel kepada pihak kewangan, syarikat dan secretariat.
- 4. Status "Accepted" berubah secara automatik kepada "In Process".

#### Log Keluar

- 1. Tekan butang berwarna ungu dan tekan sub menu "Log out"
- 2. Halaman utama i-Tes akan dipaparkan.

| ← → C ▲ Not secure   mkak-ap                                                     | ps.moh.gov.my/ites/employees/leave.php                                          |                                   | 순 🏚 🗐 🛛 🦉                           |
|----------------------------------------------------------------------------------|---------------------------------------------------------------------------------|-----------------------------------|-------------------------------------|
|                                                                                  | ×                                                                               |                                   | $\otimes$                           |
| 온 Application                                                                    | Application for Registration                                                    |                                   | johnny v                            |
| <ul> <li>View My Application<br/>History</li> <li>Update Your Profile</li> </ul> | TEST/ ASSAY EVALUATION APPLICATION FORM (*) Mandatory Information to Be Filled. |                                   | View Profile<br>Password<br>Log Out |
|                                                                                  |                                                                                 |                                   |                                     |
|                                                                                  | MDA Letter, if yes applicable tick                                              |                                   |                                     |
| mkak-apps.moh.gov.mv/ites/employees/logout.php                                   | Product Name*                                                                   | Purpose of Test/Assay Evaluation* | ~                                   |

- MANUAL PENGGUNA TAMAT -